# Elektroniczna Legitymacja Nauczyciela Akademickiego

#### 1. Wstęp

- 2. Zdjęcie elektroniczne
- 3. Opłata za ELN
- 4. Wniosek o wydanie ELN

#### 1. Wstęp

Elektroniczna Legitymacja Nauczyciela (ELN) wystawiana jest wyłącznie nauczycielom akademickim zatrudnionym w Uniwersytecie Opolskim na podstawie aktu mianowania lub umowy o pracę, na czas trwania stosunku pracy.

Legitymacje są wydawane przez Biuro Spraw Pracowniczych, tylko na wniosek Pracownika.

W celu poprawnego wydrukowania legitymacji, do systemu USOS muszą być wprowadzone następujące dane: imię i nazwisko, PESEL, tytuł naukowy, termin zatrudnienia, elektroniczne zdjęcie o wymiarach 500x625 pikseli.

## 2. Dodanie i aktualizowanie zdjęcia w USOSweb

Zdjęcie powinno być dobrej jakości. Jego tło powinno być gładkie, najlepiej białe, ale koniecznie nie zlewające się z widoczną na zdjęciu osobą. Twarz musi być skierowana prosto w obiektyw aparatu a głowa nie może być przekrzywiona i musi być widoczna w całości. Zalecany rozmiar wgrywanego zdjęcia to minimum 1000x1250 pikseli. Wprawdzie system zaakceptuje zdjęcia o rozmiarze 500x625, ale nie pozwoli on na ewentualne wykadrowanie w wyniku czego twarz na zdjęciu będzie zbyt mała w stosunku do wymagań

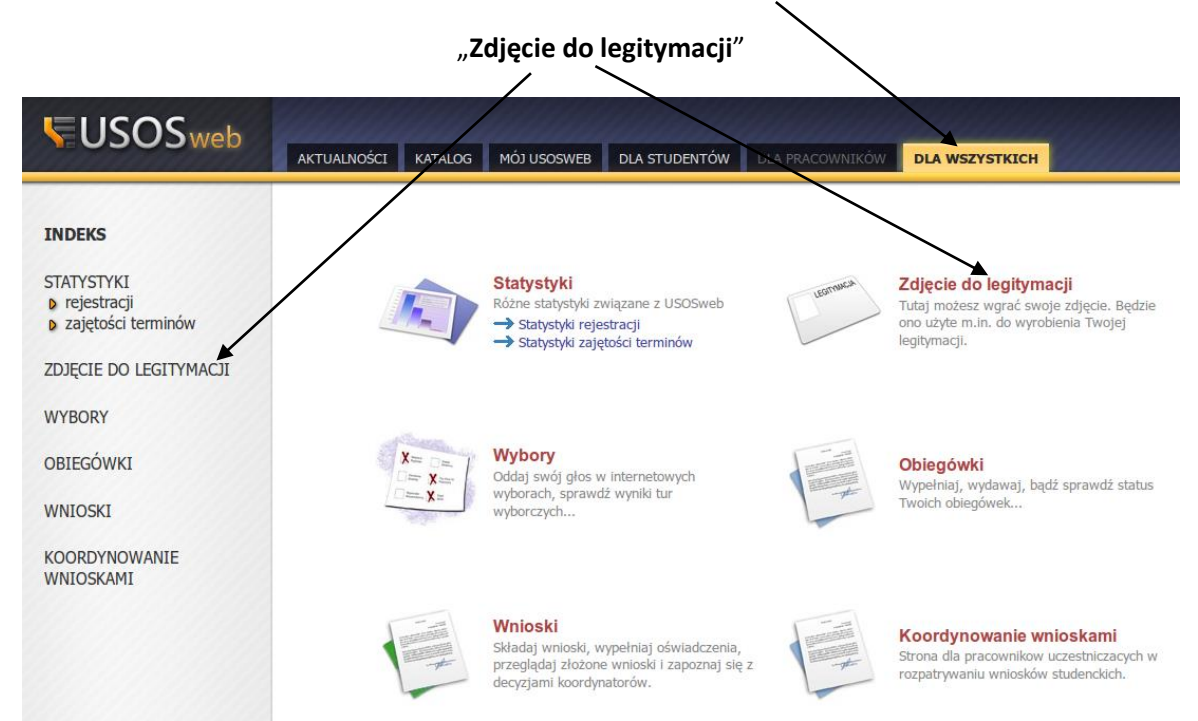

Moduł do obsługi zdjęć znajduje się w zakładce DLA WSZYTSKICH

Moduł udostępnia mechanizm pozwalający na wgrywanie oraz wyświetlanie zdjęć

| <b>USOS</b> web                                                                                                    | AKTUALNOŚCI KATALOG MÓJ USOSWEB DLA STUDENTÓW DLA PRACOWNI                                                                                                    |
|----------------------------------------------------------------------------------------------------|----------------------------------------------------------------------------------------------------|
| INDEKS<br>STATYSTYKI<br>) rejestracji<br>) zajętości terminów<br>ZDJĘCIE DO LEGITYMACJI<br>) wgrywanie<br>) pomoc<br>WYBORY<br>OBIEGÓWKI<br>WNIOSKI<br>KOORDYNOWANIE<br>WNIOSKAMI | Jopcie do legitymacji         Dreśli nowe zdjęcie         i         for wskazaniu zdjęcia zostaniesz przeniesiony na stronę Kadrowane, na kórej będziesz mógł dostosować zdjęcie do wymagań.         Wmagany jest format JPG. Maksymainy rozmiar pliku ze zdjęciem to BMB. Minimalna rozdzielczóś zdjęcie to 500x625 piseil.         i       Przeglądaj wybrano pliku: wstati         Przeglądaj wybrano pliku: wstati       wstati         Przegląda no jez zdjęcie za posowad zdjęcie, izakienie od tego, które uczęszczałeś lub które iszałeżnie od tego, które uczęszczałeś lub które iszałeżnie od tego, które uczęszczałeś lub które uczęszczałeś lub które uczę |
|                                                                                                    | wyślij" wysyła się zdięcję na ser                                                                                                    |

Zalecamy do skorzystania z wbudowanej pomocy, znajdują się tam informacje dotyczące wymogów formalnych oraz w jaki sposób wgrywać zdjęcie i kadrować.

daj" /sku isku wysyła się zdjęcie na serwer "wyślij" USOSweb-a.

Po wykadrowaniu zdjęcia należy użyć przycisku "Zgłoś zdjęcie do zatwierdzenia"

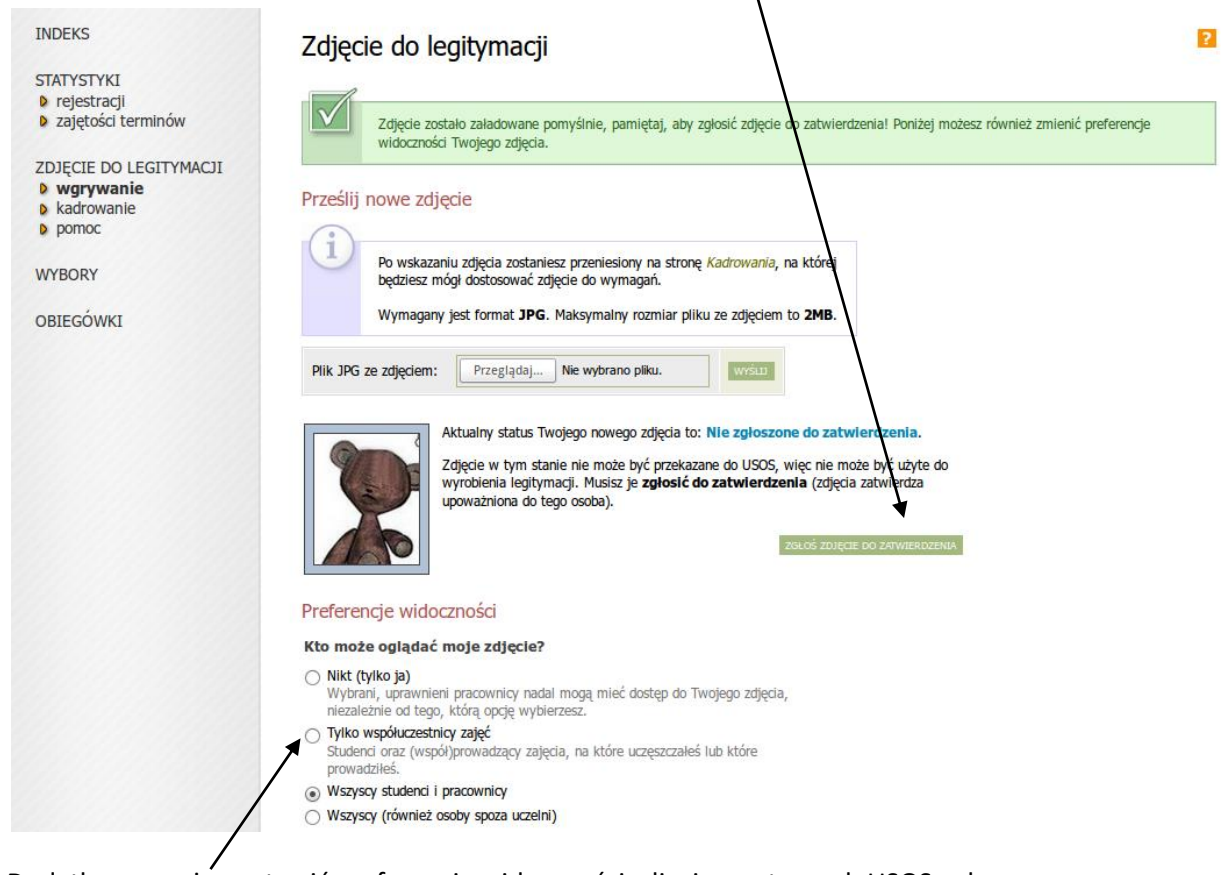

Dodatkowo można ustawić preferencje widoczności zdjęcia na stronach USOSweb.

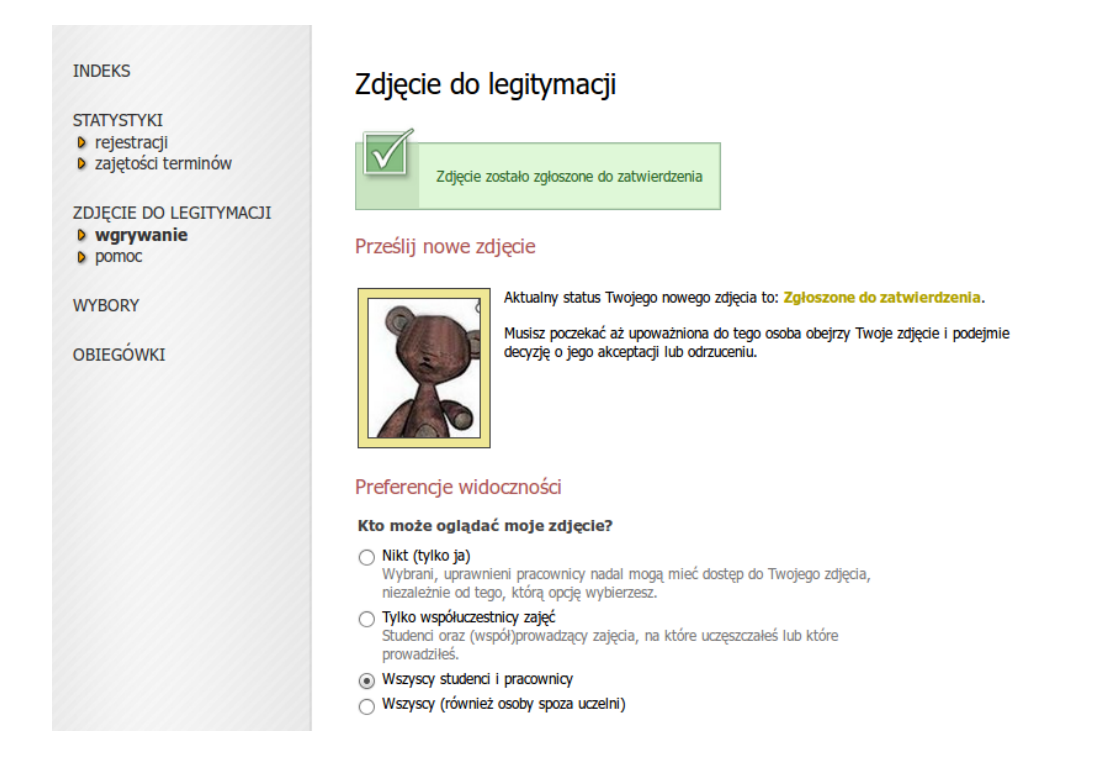

Dopiero po zatwierdzeniu zdjęcia przez pracownika Biura Spraw Pracowniczych zdjęcie będzie przesłane do systemu USOS i będzie mogło zostać wydrukowane na legitymacji.

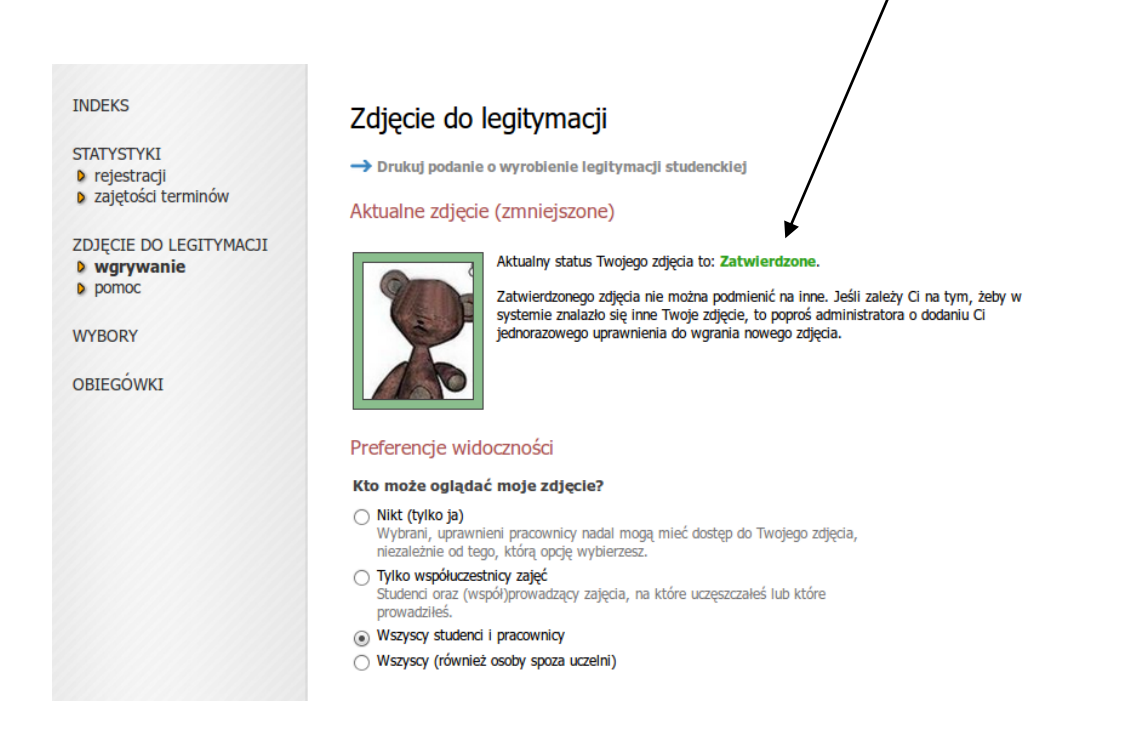

Po zatwierdzeniu zdjęcia, nie ma możliwości usunięcia zdjęcia lub jego wymiany.

W przypadku potrzeby wymiany zdjęcia należy wysłać do Biura Spraw Pracowniczych maila z prośbą o umożliwienie wymiany zdjęcia w systemie USOS.

| INDEKS<br>STATYSTYKI<br>• rejestracji<br>• zajętości terminów           | Zdjęcie do legitymacji<br>→ Drukuj podanie o wyrobienie legitymacji studenckiej<br>Aktualne zdjęcie (zmniejszone)                                                                                                    |
|-------------------------------------------------------------------------|----------------------------------------------------------------------------------------------------|
| ZDJĘCIE DO LEGITYMACJI<br>• wgrywanie<br>• pomoc<br>WYBORY<br>OBIEGÓWKI | Aktualny status Twojego zdjęda to: Zatwierdzone.         Prześlij nowe zdjęcie                                                                                                    |
|                                                                         | Zostało Ci przyznane uprawnienie pozwalające na wgranie i zgłoszenie do<br>zatwierdzenia nowego zdjęcia.                                                                                                    |
|                                                                         | <ul> <li>Po wskazaniu zdjęcia zostaniesz przeniesiony na stronę <i>Kadrowania</i>, na której będziesz mógł dostosować zdjęcie do wymagań.</li> <li>Wymagany jest format JPG. Maksymalny rozmiar pliku ze zdjęciem to 2MB.</li> </ul> |
|                                                                         | Plik JPG ze zdjęciem: Przeglądaj Nie wybrano pliku. wysu                                                                                                    |

Po otrzymaniu zgody na wymianę zdjęcia, zostanie otwarta bramka umożliwiająca wgranie nowego zdjęcia analogicznie jak w przypadku wgrywania zdjęcia po raz pierwszy.

UWAGA: Po wysłaniu nowego zdjęcia należy **zgłosić je do zatwierdzenia**.

| INDEKS                                                              | Zdjęcie do legitymacji                                                                                                    | ?       |  |  |  |
|---------------------------------------------------------------------|----------------------------------------------------------------------------------------------------|---------|--|--|--|
| STATYSTYKI<br>rejestracji                                           | → Drukuj podanie o wyrobienie iegitymacji studenckiej                                                                                                    |         |  |  |  |
| <ul> <li>zajętości terminów</li> </ul>                              | Aktualne zdjęcie (zmniejszone)                                                                                                    |         |  |  |  |
| ZDJĘCIE DO LEGITYMACJI<br>wgrywanie<br>pomoc<br>WYBORY<br>OBIEGÓWKI | Aktualny status Twojego zdjęcia to: Zatwierdzone.                                                                                                    |         |  |  |  |
|                                                                     | Prześlij nowe zdjęcie                                                                                                    |         |  |  |  |
|                                                                     | Zostało Ci przyznane uprawnienie pozwalające na wgranie i zgłoszenie do<br>zatwierdzenia nowego zdjęcia.                                                                                                    |         |  |  |  |
|                                                                     | Po wskazaniu zdjęcia zostaniesz przeniesiony na stronę <i>Kadrowania</i> , na której będziesz mógł dostosować zdjęcie do wymagań.                                                                                                    |         |  |  |  |
|                                                                     | Wymagany jest format JPG. Maksymainy rozmiar piiku ze zdjęciem to ZMB.                                                                                                    |         |  |  |  |
|                                                                     | Plik JPG ze zdjęciem: Przeglądaj Nie wybrano pliku.                                                                                                    |         |  |  |  |
|                                                                     | Aktualny status Twojego nowego zdjęcia to: Odrzucone.           Powód odrzucenia nowego zdjęcia: Zdjęcie nie spełnia wymagań okeślonych w regulaminie i dostępnych w pomocy. Proszę 30 dostarczyć nowe zdjęcie spełniające itd           Osoba upowaźniona do zatwierdzania zdjęć uznała, że dostarczone nowe zdjęcie nie nadaje się do wyrobienia legitymacji. Musisz przesłać nowe zdjęcie. | do dnia |  |  |  |

W przypadku braku akceptacji zostanie wyświetlony komunikat uzasadniający odrzucenie zdjęcia oraz możliwość wgrania nowego zdjęcia.

## 3. Dokonanie opłaty za wydanie ELN

Opłatę za wydanie legitymacji należy dokonać przelewem na indywidualny numer konta.

Numer konta wyświetla się w USOSweb w zakładce

|                                                                                                    | AKTUALNOŚC                                                                                                    | I KATAY, OG MÓJ USOSWEB                                                                                                    | DLA STUDENTÓW                                                                                                    | DLA PRACOWNIKÓW                                                                               | DLA WSZYSTKICH                                                                                                    |                                                                                                   |  |
|----------------------------------------------------------------------------------------------------|----------------------------------------------------------------------------------------------------|----------------------------------------------------------------------------------------------------|----------------------------------------------------------------------------------------------------|-----------------------------------------------------------------------------------------------|----------------------------------------------------------------------------------------------------|---------------------------------------------------------------------------------------------------|--|
| INDEKS<br>MOJE DANE                                                                                                    | Konta                                                                                                    | a bankowe uczelni                                                                                                    |                                                                                                    |                                                                                               |                                                                                                    |                                                                                                   |  |
| <ul> <li>mój profil</li> <li>zdjęcie do legitymacji</li> <li>wgrywanie</li> <li>pomoc</li> <li>konto bankowe i urząd<br/>skarbowy</li> </ul> | 1<br>Na tej stronie widzisz numery kont bankowych, na które powinieneś wpiacać należności na rzecz uczelni. Każdy użytkownik ma własny<br>wirtualny numer subkonta w ramach konta uczelnianego, dzięki czemu uczelnia otrzymawszy wpiatę na to konto może rozpoznać od kogo<br>wpiata pochodzi i dokonać rozliczenia wpiaty z należnością. Także każda jednostka uczelni ma subkonto w ramach konta uczelnianego,<br>dlatego dokonując wpiaty sprawdź, czy wybierasz właściwe konto jednostki oraz czy konto jest w walucie, w której masz<br>naliczone opłaty. |                                                                                                    |                                                                                                    |                                                                                               |                                                                                                    |                                                                                                   |  |
| PŁATNOŚCI FK<br>• konta bankowe uczelni<br>• należności nierozliczone<br>• wpłaty wszystkie<br>• wpłaty wszystkie<br>• wpłaty nierozliczone  |                                                                                                    | Możesz mieć wiele kont wirtualnycy<br>nierozliczonych dla jednej należno<br>tabeice. W racie wstpiłwości należ<br>należności należności na rzecz uc<br>wpłacać należności na rzecz uc | ch. Poszczególne wpłaty<br>ści widnieje więcej niż je<br>y skontaktować się z dzie<br>go konta wirtualnego<br>zelni. | należy dokonywać na<br>sden numer konta wirti<br>ekanatem jednostki, na<br>innym użytkownikow | właściwe konto. W przypadku<br>ualnego, należy wybrać odpow<br>rzecz której naliczona została i<br>m, każdy z Was ma inny nur | u gdy na stronie należności<br>viedni, zgodnie z opisem w<br>należność.<br>mer, na który powinien |  |
|                                                                                                    | Twoje k                                                                                                    | conta wirtualne                                                                                                    |                                                                                                    |                                                                                               |                                                                                                    |                                                                                                   |  |
| STATYSTYKI<br>D rejectracij                                                                                                    | Opis:                                                                                                    |                                                                                                    | Walut                                                                                                    | ta: Numer konta:                                                                              |                                                                                                    |                                                                                                   |  |
| <ul> <li>zajętości terminów</li> </ul>                                                                                                    | Numer konta dla Wydziału Matematyki, Fizyki i Informatyki                                                                                                    |                                                                                                    |                                                                                                    |                                                                                               |                                                                                                    | -> pobierz blankiet wpłaty                                                                        |  |
| WYBORY                                                                                                    | Numer ko                                                                                                    | onta dla Wydziału Przyrodniczo-Tech                                                                                                    | hniczny                                                                                                    |                                                                                               |                                                                                                    | → pobierz blankiet wpłaty                                                                         |  |
| OBIEGÓWKI                                                                                                    | Numer ko<br>warunki                                                                                                    | Numer konta dla płatności za czesne, żetony, powtarzanie,<br>warunki i ich odsetki                                                                                                    |                                                                                                    |                                                                                               |                                                                                                    | -> pobierz blankiet wpłaty                                                                        |  |
| WNIOSKI                                                                                                    | Numer ko                                                                                                    | onta dla opłat za akademiki                                                                                                    |                                                                                                    |                                                                                               |                                                                                                    | -> pobierz blankiet wpłaty                                                                        |  |
| <ul> <li>lista wnioskow</li> <li>lista pism</li> <li>administracyinych</li> </ul>                                                            | Numer ko                                                                                                    | onta dla opłat za legitymacje elektror                                                                                                    | iczne                                                                                                    |                                                                                               |                                                                                                    | -> pobierz blankiet wpłaty                                                                        |  |
| KOORDVNOWANIE                                                                                                    | ELN                                                                                                    | LA PRACOWNIKÓW: Numer konta                                                                                                    | dla opłat za                                                                                                    | (Sentenie                                                                                     | Rank Roleka S.A. Controlo)                                                                                                    | → pobierz blankiet wpłaty                                                                         |  |
| WNIOSKAMI                                                                                                    |                                                                                                    |                                                                                                    |                                                                                                    |                                                                                               |                                                                                                    |                                                                                                   |  |

#### DLA WSZYTSKICH -> PŁATNOŚCI FK -> KONTA BANKOWE UCZELNI

### 4. Złożenie wniosku o wydanie ELN

Elektroniczna legitymacja zostanie wydana pracownikowi tylko na mailowy wniosek pracownika.

Po wgraniu zdjęcia do systemu USOSweb i dokonaniu opłaty, należy wysłać maila do pracownika Biura Spraw Pracowniczych, który odsługuje pracowników danego instytutu.

Nauczyciel akademicki jest zobowiązany zwrócić legitymację w Biurze Spraw Pracowniczych w przypadku ustania stosunku pracy.

W przypadku uszkodzenia, zniszczenia albo utraty legitymacji pracownik jest zobowiązany niezwłocznie powiadomić o tym fakcie pracownika Biura Spraw Pracowniczych. W przypadku odzyskania utraconej legitymacji, należy zwrócić ją w Biurze Spraw Pracowniczych w celu jej unieważnienia.

Legitymacja podlega wymianie w przypadku:

- 1) zmiany danych zawartych w legitymacji;
- 2) uszkodzenia, zniszczenia albo utraty legitymacji.

Legitymacja jest indywidualnym dokumentem identyfikującym pracownika, którego nie należy udostępniać osobom trzecim.